## Procédures pour configurer l'accès à GPO2 Collège en réseau local (Windows XP)

## 1. Installation de GPO2 Collège sur le serveur.

Se connecter en admin du domaine Scribe Créer un dossier GPO2 dans \commun\logiciels Depuis le poste XP, clic droit sur le dossier GPO2, onglet sécurité, ajouter les groupes professeurs et élèves avec tous les droits. A partir du CDRom d'installation, installez GPO2 Collège depuis une station XP en suivant les instructions qui apparaissent à l'écran. Au moment du choix du répertoire d'installation; modifier en \\nomserveur\commun\logiciels\gpo2, Puis suivant jusqu'au bout

## 2. Pour les postes clients,

- Avec ESU poser un raccourci d'accès à GPO2 Collège installé sur le serveur. Pour cela, A l'aide de l'Explorateur, déroulez (clic sur +) le menu Favoris réseau / Tout le réseau / Réseau Microsoft / WorkGroup / <Nom de votre réseau>\commun\logiciels\
- b. Le répertoire GPO2 apparaît dans l'arborescence
- c. Recherchez dans ce répertoire GPO2 Collège.exe
- d. Sélectionnez l'icône GPO2 Collège.exe et, à l'aide du bouton droit pour faire apparaître le menu contextuel, cliquer sur **Copier**
- e. Fermez toutes les fenêtres
- f. Dans le dossier Icones d'ESU, là ou voulez mettre le raccourci, cliquez sur le bouton droit de votre souris, puis **Coller le raccourci.**

Les propriétés du raccourci posé doivent être:

- Cible ://<nom de votre serveur>/commun/logiciels/gpo2/GPO5.exe
- Démarrer dans \\<nom de votre serveur>\commun\logiciels\gpo2